## Panduan Unggah Scan KTP, NPWP dan Buku Tabungan

- 1. Pilih Menu "Penelitian Saya"
- 2. Klik Tombol "Progres" pada

|                                       |   |                                                     |        |                                                                                                   | Sistem Penelitian, Publika          | si Ilmiah, dan Peng | gabdian kepada Masyara | akat |  |
|---------------------------------------|---|-----------------------------------------------------|--------|---------------------------------------------------------------------------------------------------|-------------------------------------|---------------------|------------------------|------|--|
| Navigation                            | = | Daru Prasetyawan. S.T., M.Kom. (198610302011011005) |        |                                                                                                   |                                     |                     | ) <                    |      |  |
| A Dashboard (X)                       |   |                                                     |        |                                                                                                   |                                     |                     |                        |      |  |
| 🔟 Data Penelitian                     | ~ | Daftar Penelitian Saya 🔹 🗶                          |        |                                                                                                   |                                     |                     |                        |      |  |
| 📗 Penawaran Penelitian                | ~ | 10 * records per page Search                        |        |                                                                                                   |                                     |                     |                        |      |  |
| 🔚 Seleksi Proposal                    | ~ | No                                                  | Kode † | Judul 1                                                                                           | Jenis Penelitian                    | Status              | Aksi                   |      |  |
| 腔 Pelaksanaan Penelitian              | ~ | 1                                                   | 210021 | Implementasi Metode Convolutional Neural Network untuk Pengembangan                               | Penelitian Dasar Interdisipliner () | BERIALAN            | Octail     Progres     |      |  |
| Rekap Karya Dosen                     | ~ |                                                     |        | Sistem Informasi Pengukuran Kepuasan Pelanggan Berdasarkan Ekspresi<br>Wajah                      |                                     |                     |                        | 2    |  |
| E Penelitian                          | ^ | 2                                                   | 220182 | Implementasi REST API untuk Pengembangan Sistem Seleksi Penerimaan<br>Proposal Bantuan Penelitian | Pengembangan Layanan Akademik (BLU) | DITERIMA            | Detail     Progres     |      |  |
| Penawaran Penelitian                  |   |                                                     |        |                                                                                                   |                                     |                     | $\sim$                 |      |  |
| Penelitian Saya<br>Kontrak Penelitian | 1 |                                                     |        |                                                                                                   |                                     |                     | Previous 1 Next        |      |  |
| € Logout                              |   |                                                     |        |                                                                                                   |                                     |                     |                        |      |  |

- 3. Ubah isin Judul jika ada perubahan judul
- 4. Isikan data yang diminta (NIK, NPWP, Nomor Rekening)
- 5. Unggah dokumen yang diperlukan (Scan KTP, Scan NPWP, Scan Buku Tabungan)
- 6. Klik Tombol "Simpan"

|                                                                      |        |                                                       | Sistem Penelitian, Publikasi Ilmiah, dan Pengabdian kepada Masyarakat                                                 |
|----------------------------------------------------------------------|--------|-------------------------------------------------------|----------------------------------------------------------------------------------------------------|
| Navigation                                                           | ≡      |                                                       | Daru Prasetyawan, S.T., M.Kom. (198610302011011005)                                                                   |
| Dashboard (X)                                                        | ÷      | Perhatian!<br>Untuk kelancaran Administrasi, Penerima | X                                                                                                    |
| Penawaran Penelitian                                                 | ~      | Judul                                                 | Implementasi REST API untuk Pengembangan Sistem Seleksi Penerimaan Propc                                              |
| <ul> <li>Seleksi Proposal</li> <li>Pelaksanaan Penelitian</li> </ul> | v<br>v | No HP/WA                                              | 0857212605                                                                                                    |
| <ul> <li>Rekap Karya Dosen</li> <li>Penelitian</li> </ul>            | ×<br>^ | NIK                                                   | 34021630                                                                                                    |
| Penawaran Penelitian<br>Penelitian Saya<br>Kontrak Penelitian        |        | Scan KTP                                              | Change File 5<br>Tipe file yang dizinkan: ing- ref 5                                                                  |
| G ► Logout                                                           |        | Scan NPWP<br>No. Rekening<br>Scan Buku Tabungan       | Upload Scan NPWP Tipe file yang diizinkan: .jpgpng 137001 Upload Scan Buku Tabungan Tipe file yang diizinkan: .jpgpng |
|                                                                      |        |                                                       | Batal                                                                                                    |